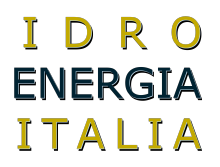

## GUIDA RAPIDA D'INSTALLAZIONE 450 TOP Agg.2015

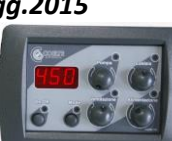

## GUIDA RAPIDA D'INSTALLAZIONE Art. 450 Top

### Presentazione

Il presente manuale descrive in maniera dettagliata come eseguire i collegamenti e le impostazioni in relazione alle funzioni che si vogliono abilitare.

Legenda sigle

| 5 5         |                                                                         |
|-------------|-------------------------------------------------------------------------|
| ТА          | termostato ambiente                                                     |
| тс          | temperatura acqua letta dalla sonda nella caldaia                       |
| T_pompa     | temperatura impostazione pompa                                          |
| T_caldaia   | temperatura impostazione caldaia                                        |
| T_ev        | temperatura impostazione elettrovalvola                                 |
| TAG         | termostato antigelo                                                     |
| TSI         | termostato sicurezza                                                    |
| TEM         | termostato emergenza                                                    |
| OUT_POMPA   | uscita pompa                                                            |
| OUT_ventola | uscita ventola                                                          |
| OUT_coclea  | uscita coclea                                                           |
| X           | indifferente, qualsiasi sia lo stato non pregiudica il risultato finale |

#### Legenda allarmi

| •   |                                            |                                                                                     |
|-----|--------------------------------------------|-------------------------------------------------------------------------------------|
| ASA | Allarme sonda acqua                        | si visualizza la scritta ASA + avviso acustico;                                     |
| ASR | Allarme sonda acqua di ritorno             | si visualizza la scritta RSR + avviso acustico (solo se abilitata);                 |
|     | Allarme Temperatura di sicurezza           | TSI raggiunta , attiva il circolatore anche se il TA è aperto;                      |
|     |                                            | TEM raggiunta si visualizza la scritta ALL alternata alla temperatura               |
|     |                                            | dell'acqua + avviso acustico;                                                       |
| ACT | Allarme attività (spegnimento accidentale) | si visualizza la scritta RCT e si ferma tutto, per riavviare spegnere e riaccendere |
|     |                                            | la centralina                                                                       |
| TAG | Antigelo                                   | attiva il circolatore ad una temperatura inferiore a 4 °C                           |
| S_P | Sensore pellet                             |                                                                                     |

### Programmi

Sono presenti 3 programmi principali di funzionamento da selezionare nel Banco Parametri 6 BP6

- a) BP5 PR5 C il programma O prevede le modalità di funzionamento Legna e Pellet.
- b) BP5 PR5 1 il programma 1 prevede le modalità di funzionamento Legna e Pellet e Automatico senza utilizzare candeletta o phon di accensione.
- c) BP5 PR5 2 il programma 2 prevede le modalità di funzionamento Legna e Pellet e Automatico con candeletta o phon di accensione.

### Programma BP5 PRG 🕝

Si seleziona la modalità di funzionamento richiesta mediante il tasto MODE, vengono visualizzate le scritte LEG per legna e PEL per pellet o qualsiasi altro combustibile trito.

### Modalità legna

la centralina si comporta come semplice centralina per camino attivando solo il circolatore alla temperatura impostata È possibile attivare la ventola abilitandola nel paramento *FLE* nel *BP1* (Banco Parametri1).

Con la ventola abilitata il circolatore viene controllato oltre che dalla temperatura dell'acqua , anche dal termostato ambiente. La ventola resta attiva fino al raggiungimento della temperatura caldaia purché il TA sia chiuso.

Nella modalità legna con BP1 FLE 0 è possibile disporre si uscita girarrosto, consultare paragrafo dedicato per maggiori dettagli. TABELLA 1

| n.riga |           | condizione     | TA | Out_pompa | Condizione 2     | Out_ventola |
|--------|-----------|----------------|----|-----------|------------------|-------------|
| 1      | BP1 FLE O | TC >= tr pompa | х  | 1         |                  | 0           |
| 2      | BP1 FLE O | TC < tr pompa  | х  | 0         |                  | 0           |
| 3      | BP1 FLE 1 | TC >= tr pompa | 1  | 1         | TC >= tr caldaia | 0           |
| Ч      | BP1 FLE 1 | TC < tr pompa  | 1  | 0         | TC < tr caldaia  | 1           |
| 5      | BP1 FLE 1 | TC >= tr pompa | 0  | 0         | TC >= tr caldaia | 0           |
| 6      | BP1 FLE 1 | TC < tr pompa  | 0  | 0         | TC < tr caldaia  | 0           |

La sigla tr sta per termostato

## Modalità Pellet

Nella modalità pellet si attivano le uscite della ventola e della coclea . Esse sono subordinate alla temperatura dell'acqua mediante il termostato T\_caldaia e alla temperatura ambiente mediante il contatto TA

TABELLA 2

| n.riga | condizione             | TA       | Out_pompa | Condizione 2     | Out_ventola | Out_coclea |  |
|--------|------------------------|----------|-----------|------------------|-------------|------------|--|
| 1      | TC >= tr pompa         | 1        | 1         | TC >= tr caldaia | 0           | 0          |  |
| 2      | TC < °tr pompa         | 1        | 0         | TC < tr caldaia  | 1           | 1          |  |
| 3      | TC >= tr pompa         | 0        | 0         | TC >= tr caldaia | 0           | 0          |  |
| Ч      | TC < tr pompa          | 0        | 0         | TC < tr caldaia  | 0           | 0          |  |
|        | La sigla tr sta per te | rmostato |           |                  |             |            |  |

#### Ventilazione

La regolazione della ventilazione avviene mediante la manopola *ventilazione*, la ventola è collegata al morsetto VENTOLA e nei parametri è definita ventola1. Il campo di regolazione va da 0, ventola ferma, a 50, ventola al 100%, per stringere il campo di regolazione occorre a regolare il limite minio e massimo accedendo ai paramenti BP3 F1H e BP3 F1L.

### Abilitazione ventola2

è possibile utilizzare l'uscita OUT5 per comandare una seconda ventola, per abilitare tale funzione bisogna impostare il parametro BP1 OU5 a 10. Il campo di regolazione può essere stabilito agendo ai parametri BP3 F2H e BP3 F2L.

Per modificare la ventilazione alla ventola2 bisogna ruotare la manopola ventilazione fino ad ottenere il beep beep della centralina e premere entro un secondo il tasto MODE, a questo punto compare per un attimo prima la scritta VE2 e successivamente il valore di regolazione. Se durante la regolazione si preme ripetutamente il tasto mode si ha il passaggio continuo da VE2 a VE1 e viceversa.

### Alimentazione (coclea)

La centralina permette il controllo della portata di combustibile mediante attuazione diretta con motore monofase da 220volt o mediante inverter per pilotaggio motori trifase 220 volt. Nel primo caso si comanda il motore in maniera ciclica andando a modificare i tempi di lavoro e di pausa, parliamo quindi di azionamento pausa/impulso. Nel secondo caso il motore gira di continuo ma a velocita variabile. La descrizione del paramento *B*P1 *QU3* stabilisce le regole di azionamento coclea:

### TABELLA 3

| Ξ. |           |                                                    |                                                                    |
|----|-----------|----------------------------------------------------|--------------------------------------------------------------------|
|    | 8P1 OU3 O | comando uscita coclea ad inverter                  | il morsetto di uscita OUT3 serve come alimentazione per l'inverter |
|    | BP1 OU3 1 | uscita coclea su relè la manopola regola la pausa  | il tempo di lavoro è stabilito dal parametro BPY TCO               |
|    | BP1 OU3 2 | uscita coclea su relè la manopola regola il lavoro | il tempo di pausa è stabilito dal parametro BPY TCO                |
|    |           |                                                    |                                                                    |

NB. Per una maggiore comprensione fare anche riferimento alla sezione collegamenti elettrici .

Nel funzionamento a pellet sono attivi anche le funzioni integrate per la **pulizia dinamica** del braciere , la **rigenerazione brace**, ed il **controllo attività** per il rilevamento di guasto o spegnimento accidentale. Consultare i paragrafi dedicati per maggiori dettagli.

### Sensore Pellet

Se l'ingresso del sensore pellet è aperto, a significare che il combustibile è esaurito, non si ha la possibilità di commutazione dalla modalità legna alle altre e compare la scritta  $S_{-}P_{-}$ . Nel caso in cui si sta lavorando a pellet e finisce il combustibile compare la scritta ND alternato a  $PEL_{-}$  e si ferma tutto fino a che non viene fatto il rifornimento.

## Funzione Girarrosto

Per poter disporre di uscita "Girarrosto" si devono impostare l'uscita OUT4 oppure OUT5 (Banco Parametri1) al valore 8 BP1 OUH 8 oppure BP1 OUS 8. Inoltre deve essere escluso il funzionamento della ventola durante la modalità legna BP1 FLE D. L'accensione o lo spegnimento avvengono premendo il tasto MODE per 1 secondo;

## Pulizia Dinamica

quando la caldaia è in funzione per diverso tempo alcuni depositi di cenere possono influenzare la combustione riducendone la resa, quindi periodicamente si fa attivare per alcuni secondi la ventola a potenza elevata per rimuovere o almeno ridurre questi depositi nel braciere. Alcuni parametri legati alla pulizia dinamica sono di seguito descritti:

TABELLA 4

| BP1 OUY 1       | Attivazione uscita OUT 4 durante la pulizia dinamica |
|-----------------|------------------------------------------------------|
| BP1 OUS 1       | Attivazione uscita OUT 5 durante la pulizia dinamica |
| 8P4 ipd         | Intervallo tra cicli di pulizia espresso in minuti   |
| <i>BP</i> Y dpd | durata cicli di pulizia espresso in secondi          |
| BPS F1P         | Potenza ventola 1 durante la pulizia dinamica        |
| BPS F2P         | Potenza ventola 2 durante la pulizia dinamica        |
|                 |                                                      |

# GUIDA RAPIDA D'INSTALLAZIONE 450 TOP Agg.2015

### Rigenerazione braci

è abilitata quando la caldaia è ferma perché ha raggiunto la temperatura impostata dal termostato caldaia o perché si è fermata da intervento TA aperto (termostato ambiente). Restando inattiva per molti minuti le braci posso spegnersi, quindi, per evitare che questo accada si fa partire ad intervalli regolari, per un tempo stabilito, la coclea ,ed eventualmente la ventola, apportando nuovo combustibile nel braciere. Alcuni parametri legati alla rigenerazione brace sono di seguito descritti:

TABELLA 5

| JULUTI J |                                                                              |     |
|----------|------------------------------------------------------------------------------|-----|
| 8P4 irb  | Intervallo rigenerazione brace, ogni unità impostata corrisponde a 30 minuti | • X |
| 8P4 trb  | durata ciclo rigenerazione brace espresso in secondi                         |     |
| BPS F1R  | Potenza ventola 1 durante la rigenerazione brace                             |     |
| BPS F2R  | Potenza ventola 2 durante la rigenerazione brace                             |     |
|          |                                                                              |     |
| BPS INR  | Regolazione inverter durante la rigenerazione brace                          |     |

## Programma BP6 PRG 1

Si seleziona la modalità di funzionamento richiesta mediante il tasto MODE, vengono visualizzate le scritte LEG per legna, PEL per pellet o qualsiasi altro combustibile trito e RUT per modalità combinata legna/ pellet.

Si omettono le descrizioni per le modalità legna e pellet in quanto già precedentemente descritte.

Si presentano in questo paragrafo le funzionalità riguardanti la gestione combinata legna/pellet definita con il nome di modalità AUT.

## Modalità AUT "senza candeletta"

Successivamente alla selezione della modalità *AUT* la centralina esegue la modalità legna finché rileva presenza di fuoco, quando poi la legna si esaurisce avviene il passaggio automatico alla modalità pellet in maniera definitiva, per cui ad un successivo caricamento della legna, occorre reimpostare manualmente la modalità *AUT*.

**Come avviene il riconoscimento della presenza fuoco**: nella logica della centralina è presente un timer sempre attivo che si azzera ogni volta che la temperatura aumenta di un grado, fino a che è presente fuoco la temperatura aumenta e diminuisce in funzione dello stato del circolatore e della quantità di legna presente , quando il combustibile è esaurito, il timer non viene azzerato ed avanza fino a raggiungere il parametro BP5 PRP , questa condizione avvia il **passaggio automatico a pellet**.

## Programma BP6 PRG 2

Si seleziona la modalità di funzionamento richiesta mediante il tasto MODE, vengono visualizzate le scritte LEG per legna, PEL per pellet o qualsiasi altro combustibile trito e RUT per modalità combinata legna/ pellet.

Si omettono le descrizioni per le modalità legna e pellet in quanto già precedentemente descritte.

Si presentano in questo paragrafo le funzionalità riguardanti la gestione combinata legna/pellet definita con il nome di modalità AUT con accensione automatica della legna e del pellet.

## Modalità AUT "con accenditore elettrico"

La descrizione di questa modalità viene descritta schematicamente per facilitarne la comprensione:

- a) Controllo temperatura acqua per stabilire presenza fuoco in caldaia (verifica continua del tempo BP6 PRP. per maggiori dettagli consultate il paragrafo **Come avviene il riconoscimento della presenza fuoco** nella descrizione del programma1)
  - a1) fuoco non rilevato esegue b);
  - a2) fuoco rilevato esegue c);
- b) Attiva accensione del pellet mediante candeletta per servire da innesco all'accensione della legna, rilevata l'accensione esegue c);
- c) Esegue la modalità legna finché rileva presenza di fuoco, quando poi la legna si esaurisce passa a d)
- d) Passaggio alla modalità di funzionamento pellet con attivazione della candeletta gestita automaticamente;
- e) Lo stato di funzionamento a pellet è definitivo per cui ad un successivo caricamento di legna occorre reimpostare ad AUT;

Come avviene l'accensione del pellet mediante candeletta: nella gestione dell'accensione entrano in gioco diversi parametri per regolare i tempi delle varie fasi che portano all'accensione del materiale trito(Pellet);

- alla selezione della modalità *RUT* si attiva l'uscita dedicata a funzione candeletta(*BP1 DUY 6* oppure *BP1 DU5 6*) per il tempo stabilito dal parametro *BP5 TPR tempo preriscaldo* espresso in secondi , la fase porta la visualizzazione della scritta *PRE*:
  trascorso il tempo di preriscaldo si avvia la fase di accensione dove la candeletta è mantenuta attiva , la coclea mantiene
- tempi o velocità stabiliti dalla manopola Alimentazione, la ventilazione è stabilita dai paramenti BP6 FA1 per la ventola 1 e BP6 FA2 per la ventola 2. La durata della fase di accensione è stabilita dal parametro BP6 TAC espresso in minuti. Durante guesta fase viene visualizzata la scritta ACC.
- 3) trascorso il tempo di accensione si avvia la fase di stabilizzazione dove la candeletta è spenta, la coclea mantiene tempi o velocità stabiliti dalla manopola Alimentazione, la ventilazione è stabilita dai paramenti BP6 FA1 per la ventola 1 e BP6 FA2 per la ventola 2. La durata della fase di accensione è stabilita dal parametro BP6 TST espresso in minuti. Durante questa fase viene mantenuta la visualizzazione della scritta ACC.
- 4) trascorso il tempo di stabilizzazione la candeletta resta spenta e la combustione prosegue come normale modalità pellet.

# **Controllo inverter**

Nella modalità di pilotaggio motore coclea mediante inverter si modifica la portata del combustibile controllando la velocità di rotazione della coclea, poiché in caso di sbalzi di corrente gli inverter possono attivare una protezione, la quale li mette in stop, non si ha più apporto di combustibile nella sede del braciere. La centralina tenendo sotto controllo l'andamento di temperatura e riscontrando che non si verifica nessun incremento di temperatura in un tempo di 5 minuti e contemporaneamente il circolatore è fermo, avvia la fase di ripristino inverter, che provvedere a resettare l'inverter per annullare la protezione attivatasi. Durante lo stato di ripristino inverter viene visualizzata la scritta RIP INV.

## Logica uscite circolatore ed elettrovalvola

Il circolatore si avvia quando la temperatura di impostazione pompa viene raggiunta e in relazione all'ingresso del termostato ambiente come specificato nella tabella seguente:

modo PELLET modo LEGNA con controllo ventola(BP1 FLE1) modo I FGNA tutte le modalità

**FV ATTIVA** 

POMPA ATTIVA SE (TC>=TERMOSTATO POMPA) E (ta CHIUSO) POMPA ATTIVA SE (TC>=TERMOSTATO POMPA) E (ta CHIUSO) POMPA ATTIVA SE (TC>=TERMOSTATO POMPA) (TC>=TERMOSTATO EV(BP2 TEV)) E (IN2 APERTO)

# Funzioni Accessorie

# Uscita seanalazione allarme

È possibile disporre di segnalazione esterna dello stato di allarme della centralina abilitando l'uscita out4 o out5 a tale scopo impostando i parametri BP1 OUY 0 oppure BP1 OUS 0.

## Uscita loader

L'uscita loader permette di avviare una coclea secondaria per il riempimento della tramoggia ogni volta che il sensore pellet rileva esaurimento del combustibile. Dopo che l'uscita loader è attiva, resta in tale stato per il tempo stabilito dal paramento BP4 TLD, ogni unità impostata corrisponde a un tempo di 10 secondi. È possibile abilitare l'uscita out4 o out5 a tale scopo impostando i parametri BP1 OUY 6 oppure BP1 OUS 6.

## Ingresso/uscita sensore livello acqua

Alcuni sistemi richiedono riempimento automatico della caldaia mediante sensore di livello che attiva di conseguenza una elettrovalvola a 220 volt, si possono abilitare per questa funzione le uscite out4 o out5, abilitando i parametri BP1 CUY 9 oppure BP1 OUS 9. L'abilitazione di questa funzione prevede l'utilizzo di un sensore di livello acqua(specifiche del sensore da concordare, prodotto non a catalogo) da collegare ai morsetti di ingresso COM ed S3.

## Funzioni legate al termostato ambiente

Il morsetto di ingresso del termostato ambiente TA ha il compito principale di controllare il circolatore in funzione della temperatura dell'aria in abitazione e della temperatura dell'acqua in caldaia. A questa funzione si possono associare altre legate alla gestione dello stato di attività della caldaia, nella tabella seguente vengono descritte tali funzioni e relativi paramenti di controllo:

| BP2 CTA O | Nessuna funzione aggiuntiva abilitata al TA                                                       |
|-----------|---------------------------------------------------------------------------------------------------|
| BP2 CTA 1 | Con TA aperto la caldaia funziona in relazione alla temperatura stabilita dal paramento BP2 $STR$ |
| BP2 CTA 2 | Con TA aperto la caldaia si porta in stop                                                         |
|           | Potenza ventola 2 durante la rigenerazione brace                                                  |
| BP2 STR   | Con Ta aperto la caldaia va in stop quando la temperatura dell'acqua raggiunge il valore          |
|           | STA * tm pompa funzione disponibile solo se BP2 CTA = 1                                           |
|           |                                                                                                   |

NOTA: Impostando ad 1 il parametro CTA si ha la possibilità di mantenere la caldaia ad una temperatura che permette un avvio immediato del circolatore nel momento della chiusura del TA con un notevole risparmio di combustibile dovuto alle minori dispersioni di calore prodotte nel mantenere l'acqua in caldaia a temperatura più bassa.

# Fonte di ingresso del termostato ambiente e del programmatore orario

La disponibilità di utilizzo di un pannello remoto per la gestione delle funzioni di base della centralina, aumenta il grado di flessibilità della 450top rendendola ampiamente versatile e adattabile alle varie situazioni di impiego. Per la selezione della opzione di utilizzo desiderata occorre fare riferimento ai tre parametri descritti nella tabella sottostante:

TABELLA 7

| DELLI |          |                                                                                                    |
|-------|----------|----------------------------------------------------------------------------------------------------|
| BP    | '1 ITA O | Fonte del TA da ingresso su centralina                                                                                                    |
| BP    | '1 ITA 1 | Fonte del TA da pannello remoto (abilitare solo se presente)                                                                                                    |
| BP    | '1 IPR 0 | Fonte del progr.orario da ingresso su centralina                                                                                                    |
| BP    | '1 IPR 1 | Fonte del progr.orario da Crono presente su pannello remoto                                                                                                    |
| BP    | '1 FPR 0 | stato Ta e del Prog.orario indipendenti                                                                                                    |
| BP    | 1 FPR 1  | stato del Ta e del Prog.orario in AND (in serie) per permettere un comportamento simile ad un cronotermostato ed incide come unica uscita TA e comanda caldaia e circolatore in funzione delle impostazioni date in BP2 CTR TABELLA 6 |

## Programmazione dei parametri

Per agevolare l'accesso al parametro desiderato è stata suddivisa la mappa dati in 6 gruppi, ogni gruppo lo definiamo banco parametri BP1. . 6 in ogni banco troviamo il parametro interessato selezionandolo mediante delle scritte identificative, per es.: TEV sta per impostazione Termostato Elettro Valvola. ATTENZIONE La procedura da eseguire per accedere alla programmazione è destinata al personale tecnico.

- 1) Spegnere e riaccendere la centralina;
- 2) nei primi 5 secondi tenere premuto il tasto **mode** e contemporaneamente premere 5 volte il tasto **on-off**;
- 3) seguono 3 beep , la scritta PAR per 1 secondo e successivamente BP1;
- 4) a questo punto ruotando la manopola pompa si può scegliere da BP1 a BP6;
- 5) stabilito il banco parametri a cui si intende accedere , premere il tasto mode;
- 6) a questo punto sempre con la **manopola pompa** si seleziona il parametro vero e proprio e con la **manopola caldaia** il valore di impostazione;
- 7) per modificare un parametro presente in un banco diverso occorre ritornare al punto 4) premendo il tasto power;
- 8) per memorizzare i dati appena impostati occorre attendere circa dieci secondi e la comparsa momentanea della scritta END.

## Mappa parametri

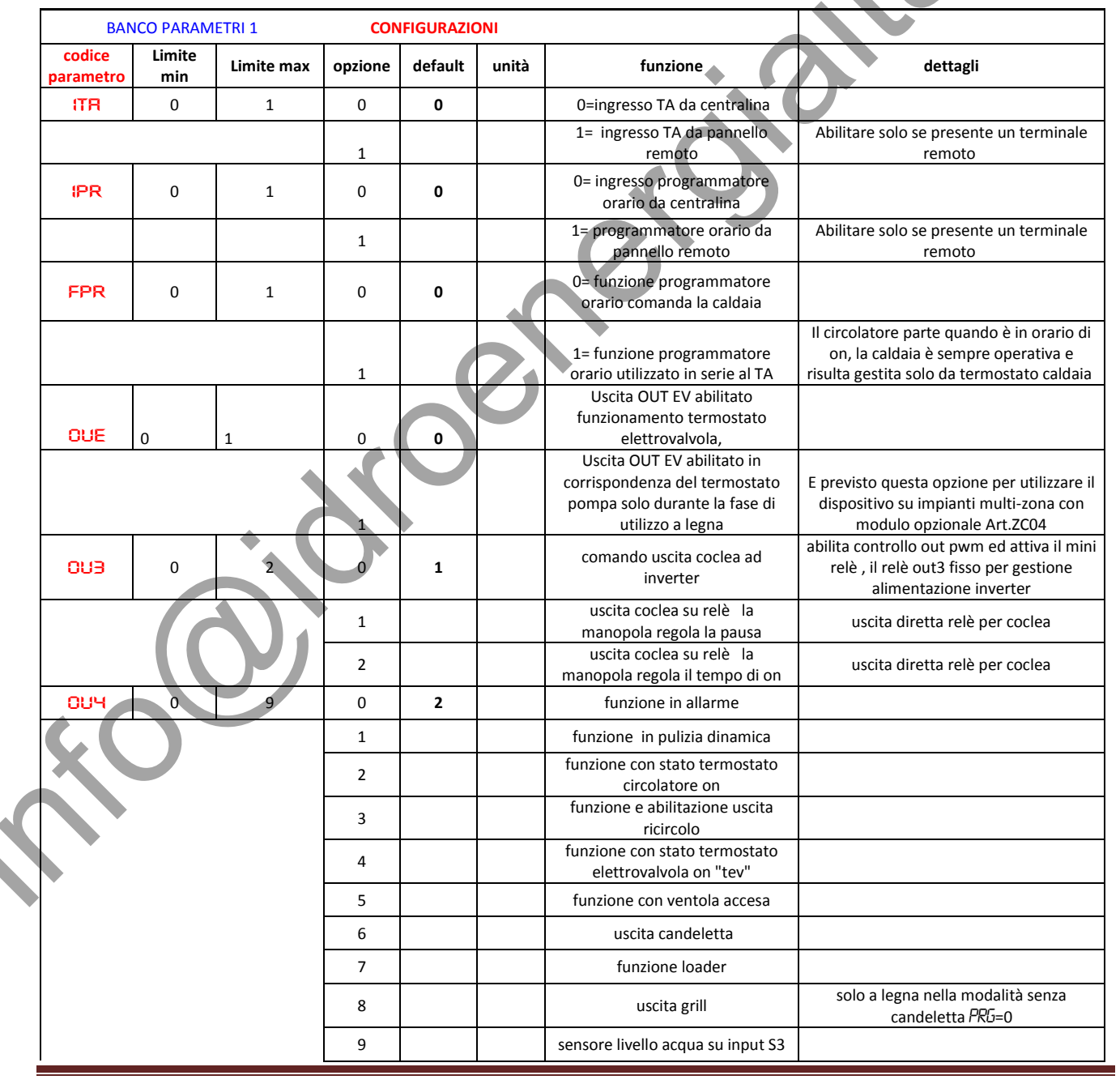

CF

## GUIDA RAPIDA D'INSTALLAZIONE 450 TOP Agg.2015

|                                                                                                    |                                                                                                    |                                                                                                | 10                                   |                                                                                                    |                                                                                 | Attivo quando in funzione<br>ventola2                                                                                                    |                                                                                                    |
|----------------------------------------------------------------------------------------------------|----------------------------------------------------------------------------------------------------|------------------------------------------------------------------------------------------------|--------------------------------------|----------------------------------------------------------------------------------------------------|---------------------------------------------------------------------------------|----------------------------------------------------------------------------------------------------|----------------------------------------------------------------------------------------------------|
|                                                                                                    |                                                                                                    |                                                                                                | 11                                   |                                                                                                    |                                                                                 | Attivo quando nella modalità                                                                                                    | Serve ad avviare il (o i)circolatore in                                                                    |
|                                                                                                    |                                                                                                    |                                                                                                |                                      |                                                                                                    |                                                                                 | legna parte il circolatore                                                                                                    | presenza di impianti multizona                                                                             |
| 005                                                                                                    | 0                                                                                                    | 10                                                                                             | 0                                    | 10                                                                                                    |                                                                                 | funzione in allarme                                                                                                    |                                                                                                    |
|                                                                                                    | -                                                                                                    |                                                                                                | 1                                    |                                                                                                    |                                                                                 | funzione in pulizia dinamica                                                                                                    |                                                                                                    |
|                                                                                                    |                                                                                                    |                                                                                                | 2                                    |                                                                                                    |                                                                                 | funzione con stato termostato                                                                                                    |                                                                                                    |
|                                                                                                    |                                                                                                    |                                                                                                | 2                                    |                                                                                                    |                                                                                 | circolatore on<br>funzione e abilitazione uscita                                                                                                    |                                                                                                    |
|                                                                                                    |                                                                                                    |                                                                                                | 3                                    |                                                                                                    |                                                                                 | ricircolo                                                                                                    |                                                                                                    |
|                                                                                                    |                                                                                                    |                                                                                                | 4                                    |                                                                                                    |                                                                                 | funzione con stato termostato<br>elettrovalvola on "tev"                                                                                                    |                                                                                                    |
|                                                                                                    |                                                                                                    |                                                                                                | 5                                    |                                                                                                    |                                                                                 | funzione con ventola accesa                                                                                                    |                                                                                                    |
|                                                                                                    |                                                                                                    |                                                                                                | 6                                    |                                                                                                    |                                                                                 | uscita candeletta                                                                                                    |                                                                                                    |
|                                                                                                    |                                                                                                    |                                                                                                | 7                                    |                                                                                                    |                                                                                 | funzione loader                                                                                                    |                                                                                                    |
|                                                                                                    |                                                                                                    |                                                                                                | 8                                    |                                                                                                    |                                                                                 | uscita grill                                                                                                    | solo a legna con FLE D                                                                                     |
|                                                                                                    |                                                                                                    |                                                                                                | 9                                    |                                                                                                    |                                                                                 | sensore livello acqua su input S3                                                                                                    |                                                                                                    |
|                                                                                                    |                                                                                                    |                                                                                                | 10                                   |                                                                                                    |                                                                                 | uscita ventola 2                                                                                                    |                                                                                                    |
|                                                                                                    |                                                                                                    | -                                                                                              | 11                                   |                                                                                                    |                                                                                 | Attivo quando nellamodalità<br>legna parte il circolatore                                                                                                    | Serve ad avviare il (o i)circolatore in<br>presenza di impianti multizona                                  |
| FLE                                                                                                    | 0                                                                                                    | 1                                                                                              |                                      | 1                                                                                                    |                                                                                 | funzionamento ventole a legna<br>0=no 1=si                                                                                                    | Se Fle =1 a LEGNA e si apre il TA, si<br>ferma anche la pompa                                              |
|                                                                                                    |                                                                                                    |                                                                                                |                                      |                                                                                                    |                                                                                 |                                                                                                    |                                                                                                    |
| вялс                                                                                                    | D PARAN                                                                                                | netri 2                                                                                        | TE                                   | MPERATU                                                                                                    | RE                                                                              |                                                                                                    | r                                                                                                    |
| Codice<br>parametro                                                                                                    | Limite<br>min                                                                                          | Limite max                                                                                     | opzione                              | default                                                                                                    | unità                                                                           | funzione                                                                                                    | dettagli                                                                                                   |
| TEV                                                                                                    | 30                                                                                                    | 80                                                                                             |                                      | 50                                                                                                    | °C                                                                              | temperatura intervento                                                                                                    |                                                                                                    |
|                                                                                                    |                                                                                                    |                                                                                                |                                      |                                                                                                    | Ă                                                                               | termostato elettrovalvola                                                                                                    |                                                                                                    |
| TSI                                                                                                    | 70                                                                                                    | 100                                                                                            |                                      | 85                                                                                                    | °C                                                                              | termostato elettrovalvola<br>attiva uscite per sicurezza                                                                                                    | delta intervento a 2 gradi                                                                                 |
| TSI<br>TAL                                                                                                    | 70<br>70                                                                                               | 100<br>100                                                                                     |                                      | 85<br>95                                                                                                   | °C<br>°C                                                                        | termostato elettrovalvola<br>attiva uscite per sicurezza<br>attiva stato allarme                                                                                                    | delta intervento a 2 gradi<br>delta intervento a 2 gradi                                                   |
| TSI<br>TRL<br>DEV                                                                                                    | 70<br>70<br>1                                                                                          | 100<br>100<br>40                                                                               |                                      | 85<br>95<br>2                                                                                              | °C<br>°C<br>°C                                                                  | termostato elettrovalvola<br>attiva uscite per sicurezza<br>attiva stato allarme<br>delta termostato ev                                                                                                    | delta intervento a 2 gradi<br>delta intervento a 2 gradi                                                   |
| TSI<br>TRL<br>DEV<br>DCI                                                                                                | 70<br>70<br>1<br>1                                                                                     | 100<br>100<br>40<br>40                                                                         |                                      | 85<br>95<br>2<br>2                                                                                         | ℃<br>℃<br>℃<br>℃                                                                | termostato elettrovalvola<br>attiva uscite per sicurezza<br>attiva stato allarme<br>delta termostato ev<br>delta termostato circolatore                                                                                                    | delta intervento a 2 gradi<br>delta intervento a 2 gradi                                                   |
| TSI<br>TRL<br>DEV<br>DCI<br>DCR                                                                                         | 70<br>70<br>1<br>1<br>1                                                                                | 100<br>100<br>40<br>40<br>40                                                                   |                                      | 85<br>95<br>2<br>2<br>2                                                                                    | 2°<br>2°<br>2°<br>2°<br>2°                                                      | termostato elettrovalvola<br>attiva uscite per sicurezza<br>attiva stato allarme<br>delta termostato ev<br>delta termostato circolatore<br>delta termostato caldaia                                                                                                    | delta intervento a 2 gradi<br>delta intervento a 2 gradi                                                   |
| TSI<br>TRL<br>DEV<br>DCI<br>DCR<br>CTR                                                                                  | 70<br>70<br>1<br>1<br>1<br>0                                                                           | 100<br>100<br>40<br>40<br>40<br>2                                                              |                                      | 85<br>95<br>2<br>2<br>2<br>1                                                                               | ℃<br>℃<br>℃<br>℃                                                                | termostato elettrovalvola<br>attiva uscite per sicurezza<br>attiva stato allarme<br>delta termostato ev<br>delta termostato circolatore<br>delta termostato caldaia<br>controllo caldaia a TA aperto                                                                                                    | delta intervento a 2 gradi<br>delta intervento a 2 gradi                                                   |
| TSI<br>TRL<br>DEV<br>DCI<br>DCR<br>CTR                                                                                  | 70<br>70<br>1<br>1<br>1<br>0                                                                           | 100<br>100<br>40<br>40<br>40<br>2                                                              |                                      | 85<br>95<br>2<br>2<br>2<br>1                                                                               | 2°<br>2°<br>2°<br>2°<br>2°                                                      | termostato elettrovalvola<br>attiva uscite per sicurezza<br>attiva stato allarme<br>delta termostato ev<br>delta termostato circolatore<br>delta termostato caldaia<br>controllo caldaia a TA aperto<br>nessun controllo, caldaia<br>operante in relazione colo al                                                                                                    | delta intervento a 2 gradi<br>delta intervento a 2 gradi                                                   |
| TSI<br>TRL<br>DEV<br>DCI<br>DCR<br>CTR                                                                                  | 70<br>70<br>1<br>1<br>1<br>0                                                                           | 100<br>100<br>40<br>40<br>40<br>2                                                              |                                      | 85<br>95<br>2<br>2<br>2<br>2<br>1                                                                          | 2°<br>2°<br>2°<br>2°<br>2°<br>2°                                                | termostato elettrovalvola<br>attiva uscite per sicurezza<br>attiva stato allarme<br>delta termostato ev<br>delta termostato circolatore<br>delta termostato caldaia<br>controllo caldaia a TA aperto<br>nessun controllo, caldaia<br>operante in relazione solo al<br>termostato caldaia                                                                                                    | delta intervento a 2 gradi<br>delta intervento a 2 gradi                                                   |
| TSI<br>TRL<br>DEV<br>DCI<br>DCR<br>CTR                                                                                  | 70<br>70<br>1<br>1<br>1<br>0                                                                           | 100<br>100<br>40<br>40<br>40<br>2                                                              |                                      | 85<br>95<br>2<br>2<br>2<br>1                                                                               | 2°<br>2°<br>2°<br>2°                                                            | termostato elettrovalvola<br>attiva uscite per sicurezza<br>attiva stato allarme<br>delta termostato ev<br>delta termostato circolatore<br>delta termostato caldaia<br>controllo caldaia a TA aperto<br>nessun controllo, caldaia<br>operante in relazione solo al<br>termostato caldaia<br>la caldaia a TA aperto funziona in<br>relazione del parametro seguente                                                                                                    | delta intervento a 2 gradi<br>delta intervento a 2 gradi                                                   |
| TSI<br>TRL<br>DEV<br>DCI<br>DCR<br>CTR                                                                                  | 70<br>70<br>1<br>1<br>0                                                                                | 100<br>100<br>40<br>40<br>2                                                                    | 0                                    | 85<br>95<br>2<br>2<br>2<br>1                                                                               | 2°<br>2°<br>2°<br>2°<br>2°                                                      | termostato elettrovalvola<br>attiva uscite per sicurezza<br>attiva stato allarme<br>delta termostato ev<br>delta termostato circolatore<br>delta termostato caldaia<br>controllo caldaia a TA aperto<br>nessun controllo, caldaia<br>operante in relazione solo al<br>termostato caldaia<br>la caldaia a TA aperto funziona in<br>relazione del parametro seguente<br>STA<br>a TA aperto la caldaia è sempre in<br>stop                                                                                                    | delta intervento a 2 gradi<br>delta intervento a 2 gradi                                                   |
| TSI<br>TRL<br>DEV<br>DCI<br>DCR<br>CTR                                                                                  | 70<br>70<br>1<br>1<br>1<br>0                                                                           | 100<br>100<br>40<br>40<br>2<br>2                                                               |                                      | 85<br>95<br>2<br>2<br>2<br>1                                                                               | °C<br>°C<br>°C<br>°C                                                            | termostato elettrovalvola<br>attiva uscite per sicurezza<br>attiva stato allarme<br>delta termostato ev<br>delta termostato circolatore<br>delta termostato caldaia<br>controllo caldaia a TA aperto<br>nessun controllo, caldaia<br>operante in relazione solo al<br>termostato caldaia<br>la caldaia a TA aperto funziona in<br>relazione del parametro seguente<br>STA<br>a TA aperto la caldaia è sempre in<br>stop<br>stop caldaia a termostato<br>ambiente aperto = STA+temp<br>pompa                                                                | delta intervento a 2 gradi<br>delta intervento a 2 gradi                                                   |
| TSI<br>TRL<br>DEV<br>DCI<br>DCR<br>CTR                                                                                  | 70<br>70<br>1<br>1<br>1<br>0                                                                           | 100<br>100<br>40<br>40<br>2<br>2<br>10<br>10                                                   | 0<br>1<br>2                          | 85<br>95<br>2<br>2<br>2<br>1<br>1<br>2<br>2<br>2<br>2<br>2<br>2<br>2<br>2<br>2<br>2                        | 2°<br>2°<br>2°<br>2°<br>2°<br>2°<br>2°<br>2°                                    | termostato elettrovalvola<br>attiva uscite per sicurezza<br>attiva stato allarme<br>delta termostato ev<br>delta termostato circolatore<br>delta termostato caldaia<br>controllo caldaia a TA aperto<br>nessun controllo, caldaia<br>operante in relazione solo al<br>termostato caldaia<br>la caldaia a TA aperto funziona in<br>relazione del parametro seguente<br>STA<br>a TA aperto la caldaia è sempre in<br>stop<br>stop caldaia a termostato<br>ambiente aperto = STA+temp<br>pompa<br>differenziale ricircolo                                     | delta intervento a 2 gradi<br>delta intervento a 2 gradi                                                   |
| TSI<br>TRL<br>DEV<br>DCI<br>DCR<br>CTR<br>CTR                                                                           | 70<br>70<br>1<br>1<br>0<br>0                                                                           | 100<br>100<br>40<br>40<br>2<br>2<br>10<br>10<br>10<br>60                                       |                                      | 85<br>95<br>2<br>2<br>2<br>1<br>1<br>2<br>2<br>2<br>2<br>2<br>2<br>2<br>2<br>35                            | 2°<br>2°<br>2°<br>2°<br>2°<br>2°<br>2°<br>2°<br>2°<br>2°                        | termostato elettrovalvola<br>attiva uscite per sicurezza<br>attiva stato allarme<br>delta termostato ev<br>delta termostato circolatore<br>delta termostato caldaia<br>controllo caldaia a TA aperto<br>nessun controllo, caldaia<br>operante in relazione solo al<br>termostato caldaia<br>la caldaia a TA aperto funziona in<br>relazione del parametro seguente<br>STA<br>a TA aperto la caldaia è sempre in<br>stop<br>stop caldaia a termostato<br>ambiente aperto = STA+temp<br>pompa<br>differenziale ricircolo                                     | delta intervento a 2 gradi<br>delta intervento a 2 gradi                                                   |
| TSI<br>TRL<br>DEV<br>DCI<br>DCR<br>CTR<br>STR<br>STR<br>DRI<br>TRI                                                      | 70<br>70<br>1<br>1<br>0<br>0                                                                           | 100<br>100<br>40<br>40<br>2<br>2<br>10<br>10<br>10<br>60                                       |                                      | 85<br>95<br>2<br>2<br>2<br>1<br>1<br>2<br>2<br>2<br>2<br>2<br>35                                           | °C<br>°C<br>°C<br>°C<br>°C<br>°C                                                | termostato elettrovalvola<br>attiva uscite per sicurezza<br>attiva stato allarme<br>delta termostato ev<br>delta termostato circolatore<br>delta termostato caldaia<br>controllo caldaia a TA aperto<br>nessun controllo, caldaia<br>operante in relazione solo al<br>termostato caldaia<br>la caldaia a TA aperto funziona in<br>relazione del parametro seguente<br>STA<br>a TA aperto la caldaia è sempre in<br>stop<br>stop caldaia a termostato<br>ambiente aperto = STA+temp<br>pompa<br>differenziale ricircolo                                     | delta intervento a 2 gradi<br>delta intervento a 2 gradi                                                   |
| TSI<br>TRL<br>DEV<br>DCI<br>DCR<br>CTR<br>CTR<br>STR<br>BRI<br>TRI<br>BRICT                                             | 70<br>70<br>1<br>1<br>1<br>0<br>0                                                                      | 100<br>100<br>40<br>40<br>2<br>2<br>10<br>10<br>60                                             | 2<br>LIMIT                           | 85<br>95<br>2<br>2<br>2<br>1<br>1<br>2<br>2<br>2<br>35                                                     | °C<br>°C<br>°C<br>°C<br>°C<br>°C                                                | termostato elettrovalvola<br>attiva uscite per sicurezza<br>attiva stato allarme<br>delta termostato ev<br>delta termostato circolatore<br>delta termostato caldaia<br>controllo caldaia a TA aperto<br>nessun controllo, caldaia<br>operante in relazione solo al<br>termostato caldaia<br>la caldaia a TA aperto funziona in<br>relazione del parametro seguente<br>STA<br>a TA aperto la caldaia è sempre in<br>stop<br>stop caldaia a termostato<br>ambiente aperto = STA+temp<br>pompa<br>differenziale ricircolo                                     | delta intervento a 2 gradi<br>delta intervento a 2 gradi                                                   |
| TSI<br>TRL<br>DEV<br>DCI<br>DCR<br>CTR<br>CTR<br>STR<br>DRI<br>TRI<br>BRICC<br>codice<br>parametro                      | 70<br>70<br>1<br>1<br>0<br>0<br>1<br>1<br>1<br>30<br>2<br>PRRAD<br>Limite<br>min                       | 100<br>100<br>40<br>40<br>2<br>2<br>10<br>10<br>60                                             | 0<br>0<br>1<br>2<br>LIMIT<br>opzione | 85<br>95<br>2<br>2<br>2<br>1<br>1<br>2<br>2<br>1<br>2<br>2<br>2<br>35<br>1<br>REGOLAZ<br>default           | °C<br>°C<br>°C<br>°C<br>°C<br>°C<br>°C<br>°C<br>°C                              | termostato elettrovalvola<br>attiva uscite per sicurezza<br>attiva stato allarme<br>delta termostato ev<br>delta termostato circolatore<br>delta termostato caldaia<br>controllo caldaia a TA aperto<br>nessun controllo, caldaia<br>operante in relazione solo al<br>termostato caldaia<br>la caldaia a TA aperto funziona in<br>relazione del parametro seguente<br>STA<br>a TA aperto la caldaia è sempre in<br>stop<br>stop caldaia a termostato<br>ambiente aperto = STA+temp<br>pompa<br>differenziale ricircolo<br>temperatura intervento ricircolo | delta intervento a 2 gradi<br>delta intervento a 2 gradi<br>funzione disponibile solo se CTA=1<br>dettagli |
| TSI<br>TRL<br>DEV<br>DCI<br>DCR<br>CTR<br>CTR<br>STR<br>BRI<br>TRI<br>BRI<br>TRI<br>BRICC<br>Codice<br>parametro<br>CIH | 70<br>70<br>1<br>1<br>0<br>0<br>1<br>1<br>0<br>1<br>1<br>30<br>2<br>PRRAT<br>Limite<br>min<br>30       | 100<br>100<br>40<br>40<br>2<br>2<br>10<br>10<br>60<br><b>ETRI 3</b><br>Limite max<br>90        | 0<br>1<br>2<br>LIMIT<br>opzione      | 85<br>95<br>2<br>2<br>2<br>2<br>1<br>1<br>2<br>2<br>35<br>1<br>REGOLAZ<br>default<br>70                    | °C<br>°C<br>°C<br>°C<br>°C<br>°C<br>°C<br>°C<br>°C                              | termostato elettrovalvola<br>attiva uscite per sicurezza<br>attiva stato allarme<br>delta termostato ev<br>delta termostato circolatore<br>delta termostato caldaia<br>controllo caldaia a TA aperto<br>nessun controllo, caldaia<br>operante in relazione solo al<br>termostato caldaia<br>la caldaia a TA aperto funziona in<br>relazione del parametro seguente<br>STA<br>a TA aperto la caldaia è sempre in<br>stop<br>stop caldaia a termostato<br>ambiente aperto = STA+temp<br>pompa<br>differenziale ricircolo<br>temperatura intervento ricircolo | delta intervento a 2 gradi<br>delta intervento a 2 gradi<br>funzione disponibile solo se CTA=1<br>dettagli |
| TSI<br>TRL<br>DEV<br>DCI<br>DCR<br>CTR<br>CTR<br>STR<br>BRI<br>TRI<br>BRI<br>CIL                                        | 70<br>70<br>1<br>1<br>0<br>0<br>1<br>1<br>0<br>1<br>1<br>30<br>2<br>PRRAT<br>Limite<br>min<br>30<br>30 | 100<br>100<br>40<br>40<br>2<br>2<br>10<br>10<br>60<br><b>TETRI 3</b><br>Limite max<br>90<br>90 | 0<br>0<br>1<br>2<br>LIMIT<br>opzione | 85<br>95<br>2<br>2<br>2<br>1<br>1<br>2<br>2<br>1<br>2<br>2<br>35<br>35<br>1 REGOLAZ<br>default<br>70<br>40 | °C<br>°C<br>°C<br>°C<br>°C<br>°C<br>°C<br>°C<br>°C<br>IONI<br>unità<br>°C<br>°C | termostato elettrovalvola<br>attiva uscite per sicurezza<br>attiva stato allarme<br>delta termostato ev<br>delta termostato circolatore<br>delta termostato caldaia<br>controllo caldaia a TA aperto<br>nessun controllo, caldaia<br>operante in relazione solo al<br>termostato caldaia<br>la caldaia a TA aperto funziona in<br>relazione del parametro seguente<br>STA<br>a TA aperto la caldaia è sempre in<br>stop<br>stop caldaia a termostato<br>ambiente aperto = STA+temp<br>pompa<br>differenziale ricircolo<br>temperatura intervento ricircolo | delta intervento a 2 gradi<br>delta intervento a 2 gradi<br>funzione disponibile solo se CTA=1<br>dettagli |

GUIDA RAPIDA D'INSTALLAZIONE 450 TOP Agg.2015

|      |                                                              | -                     |     |    |     |    |     |
|------|--------------------------------------------------------------|-----------------------|-----|----|-----|----|-----|
|      |                                                              | limite caldaia basso  | °C  | 50 | 90  | 30 | CRL |
| ella | ll valore 50 corrisponde al 100% della potenza della ventola | limite ventola1 alto  |     | 50 | 50  | 0  | FIH |
|      |                                                              | limite ventola1 basso |     | 20 | 50  | 0  | FIL |
|      |                                                              | limite ventola2 alto  |     | 50 | 50  | 0  | FSH |
|      |                                                              | limite ventola2 basso |     | 20 | 50  | 0  | FSP |
|      |                                                              | limite coclea alto    | sec | 60 | 200 | 0  | сон |
|      |                                                              | limite coclea basso   | sec | 0  | 200 | 0  | COL |
|      |                                                              | limite inverter alto  | Hz  | 50 | 50  | 0  | ILH |
|      |                                                              | limite inverter basso | Hz  | 0  | 50  | 0  | ու  |

|                     |                |            | TEMPORIZZAZIONI |         |               |                                                                         |                                                                                                    |
|---------------------|----------------|------------|-----------------|---------|---------------|-------------------------------------------------------------------------|----------------------------------------------------------------------------------------------------|
| codice<br>parametro | Limite<br>min  | Limite max | opzione         | default | unità         | funzione                                                                | dettagli                                                                                                    |
| тсо                 | 0              | 250        |                 | 3       | sec           | tempo pausa o lavoro in secondi                                         | controlla il lavoro se OU3 = 1 controllala<br>pausa se OU3= 2                                                                       |
| IRB                 | 1=30<br>minuti | 20=10 ore  |                 | 3       | val*30<br>min | intervallo rigenerazione brace                                          |                                                                                                    |
| TRB                 | 1              | 60         |                 | 15      | sec           | tempo di rigenerazione brace                                            |                                                                                                    |
| TSR                 | 0              | 60         |                 | 10      | min           | tempo controllo spegnimento<br>accidentale O=controllo non<br>abilitato | se nel tempo impostato con circ off la<br>temperatura non aumenta , interviene il<br>blocco                                         |
| TSL                 | 0              | 120        |                 | 20      | min           | tempo controllo spegnimento<br>legna 0=controllo non abilitato          | se nel tempo impostato con circ off la<br>temperatura non aumenta, fa fermare la<br>ventilazione della legna<br>(solo se BP1 FLE=1) |
| TRI                 | 0              | 60         |                 | 5       | min           | tempo controllo ripristino<br>inverter                                  | se nel tempo impostato con circ off la<br>temperatura non aumenta , interviene il<br>ripristino inverter                            |
| IPD                 | 1              | 60         |                 | 5       | min           | intervallo pulizia dinamica                                             |                                                                                                    |
| OPD                 | 0              | 60         |                 | 10      | sec           | durata pulizia dinamica<br>0=nessuna PD                                 |                                                                                                    |
| TLO                 | 1              | 250        |                 | 6       | sec*10        | tempo attivazione uscita loader<br>6*10=60=un minuto                    | stabilisce un tempo adeguato per<br>rifornire la tramoggia della caldaia,<br>tramite coclea di caricamento secondaria               |
| RAL                 | 5              | 250        |                 | 30      | sec           | ritardo attivazione allarmi                                             |                                                                                                    |
| TSI                 | 1              | 200        | 5               | 20      | sec           | Tempo attivazione circolatore in<br>sicurezza                           |                                                                                                    |
| TSO                 | 1              | 200        |                 | 40      | sec           | Tempo pausa circolatore in<br>sicurezza                                 |                                                                                                    |
|                     |                |            |                 |         |               |                                                                         |                                                                                                    |

|  | вялс                | O PRRAM       | POTENZE    |         |         |       |                                              |                                                                                                    |
|--|---------------------|---------------|------------|---------|---------|-------|----------------------------------------------|----------------------------------------------------------------------------------------------------|
|  | codice<br>parametro | Limite<br>min | Limite max | opzione | default | unità | funzione                                     | dettagli                                                                                                    |
|  | FIS                 | 0             | 50         |         | 0       | %     | potenza ventola1in stand-by                  | Per stand-by si intende lo stato di<br>temperatura caldaia raggiunta e quindi<br>l'automatismo è fermo, tranne i cicli di<br>rigenerazione brace |
|  | F2S                 | 0             | 50         |         | 0       | &     | potenza ventola2in stand-by                  |                                                                                                    |
|  | FIR                 | 0             | 50         |         | 3       | %     | potenza ventola1 in<br>rigenerazione brace   |                                                                                                    |
|  | F2R                 | 0             | 50         |         | 3       | %     | potenza ventola2 in<br>rigenerazione brace   |                                                                                                    |
|  | INR                 | 0             | 50         |         | 50      | Hz    | settaggio inverter in<br>rigenerazione brace |                                                                                                    |
|  | FIP                 | 0             | 50         |         | 50      | %     | potenza ventola1 in PD                       |                                                                                                    |
|  | FSP                 | 0             | 50         |         | 50      | %     | potenza ventola2 in PD                       |                                                                                                    |

## GUIDA RAPIDA D'INSTALLAZIONE 450 TOP Agg.2015

| BRICO PARAMETRI 6   |               |            |         |         |       |                                   |                                   |
|---------------------|---------------|------------|---------|---------|-------|-----------------------------------|-----------------------------------|
| codice<br>parametro | Limite<br>min | Limite max | opzione | default | unità | funzione                          | dettagli                          |
| PRG                 | 0             | 2          |         | 1       |       | 0=standard 1=lp 2=lp con<br>cande |                                   |
| PRP                 | 1             | 60         |         | 5       | min   | passaggio automatico a pellet     | Maggiori descrizioni nella nota 1 |
| TPR                 | 10            | 240        |         | 120     | sec   | Time preriscaldo                  |                                   |
| TRC                 | 1             | 30         |         | 5       | min   | Time accensione                   |                                   |
| TST                 | 0             | 30         |         | 2       | min   | Time stabilizzazione              |                                   |
| FRI                 | 0             | 50         |         | 20      | %     | potenza ventola 1 fasi accensione | la fan 2 solo se abilitata        |
| FR2                 | 2             | 50         |         | 22      | %     | potenza ventola 2 fasi accensione |                                   |

## Schema collegamenti

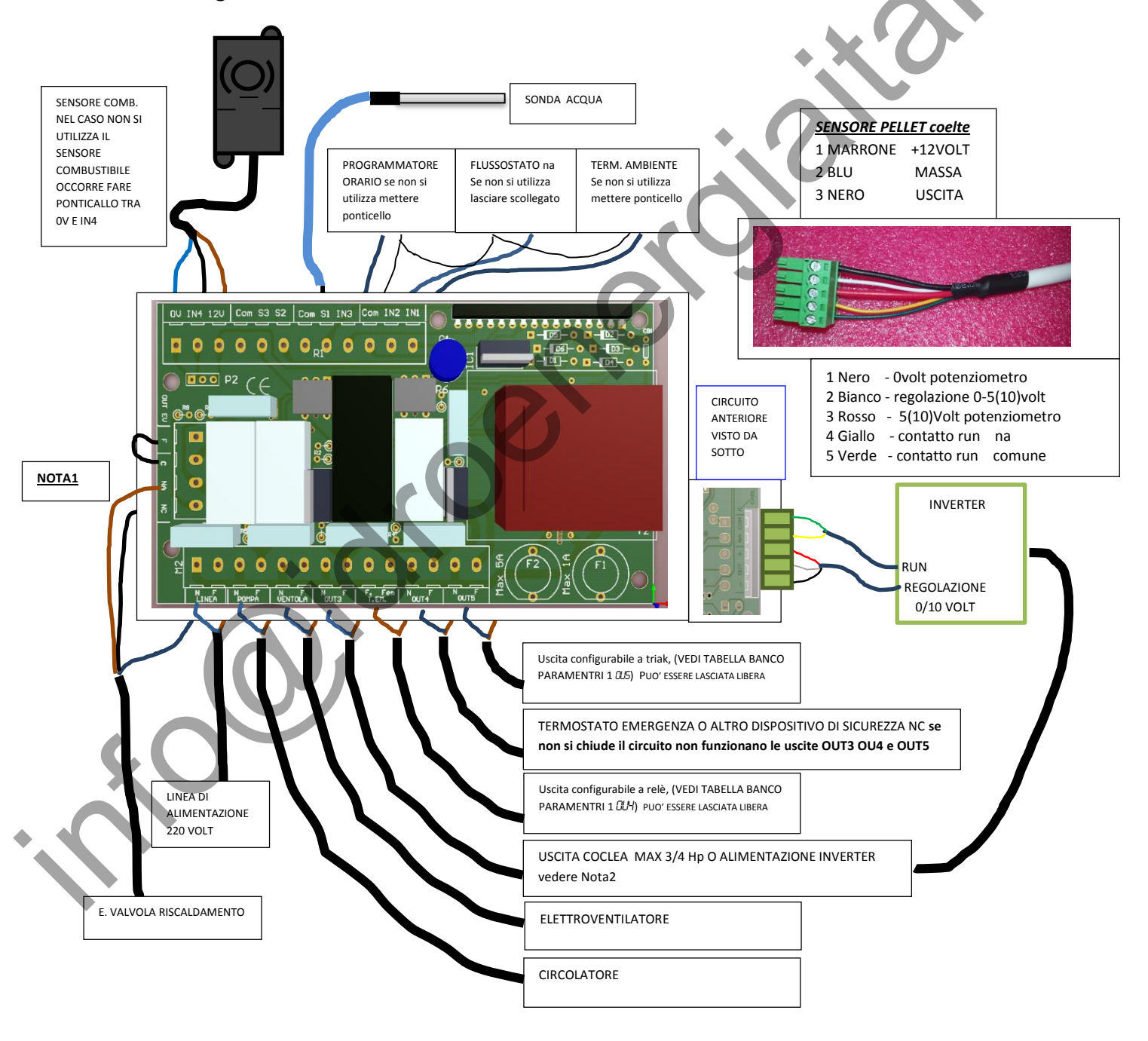

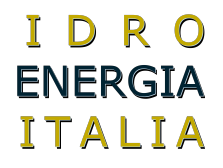

NOTA1: l'uscita out Ev è costituita da morsettiera a 4 poli con contatti puliti del relè + morsetto di fase per agevolare i collegamenti con l'elettrovalvola

nei casi in cui occorre avere i contatti puliti, bisogna lasciare scollegato il morsetto f (fase)

NOTA2: il relè montato sulla centralina ha una portata massima di 16A il che permette di collegare motori monofase a 230 volt di potenza massima pari a ¾ di cavallo MA solo se le condizioni meccaniche di lavoro sono corrette, altrimenti si raccomanda di utilizzare l'uscita out3 come pilotaggio per contattore esterno di potenza che abbia caratteristiche adeguate allo sforzo

#### Collegamento centralina per impianti multi-zona

Il collegamento della centralina su più zone di riscaldamento richiede che vengano fatte delle considerazioni preliminari ed evitare di commettere l'errore di comandare indipendentemente i circolatori con la semplice interruzione dell'alimentazione dai rispettivi TA.

- 1) È necessario che ogni TA di zona, oltre a comandare il proprio circolatore, o E.valvola, vada anche a chiudere il contatto di ingresso TA della centralina;
- 2) È necessario che comunque un dispositivo di sicurezza (termostato) comandi almeno una zona per dissipare una eventuale sovratemperatura;
- 3) È necessario che durante l'utilizzo a legna, dove la combustione avviene per tiraggio naturale, si garantisca l'avvio dei circolatori, indipendentemente dallo stato dei termostati ambiente;

Fatte queste considerazioni, è facile immaginare la complessità che ne potrebbe derivare dalla messa in opera dei collegamenti opportuni, per tale ragione la Co.el.te. ha realizzato il modulo ZCO4 che si occupa gestire il tutto con estrema semplicità, rendendo di conseguenza un risultato dall'aspetto sicuramente ordinato, chiaro, estendibile e sicuro.

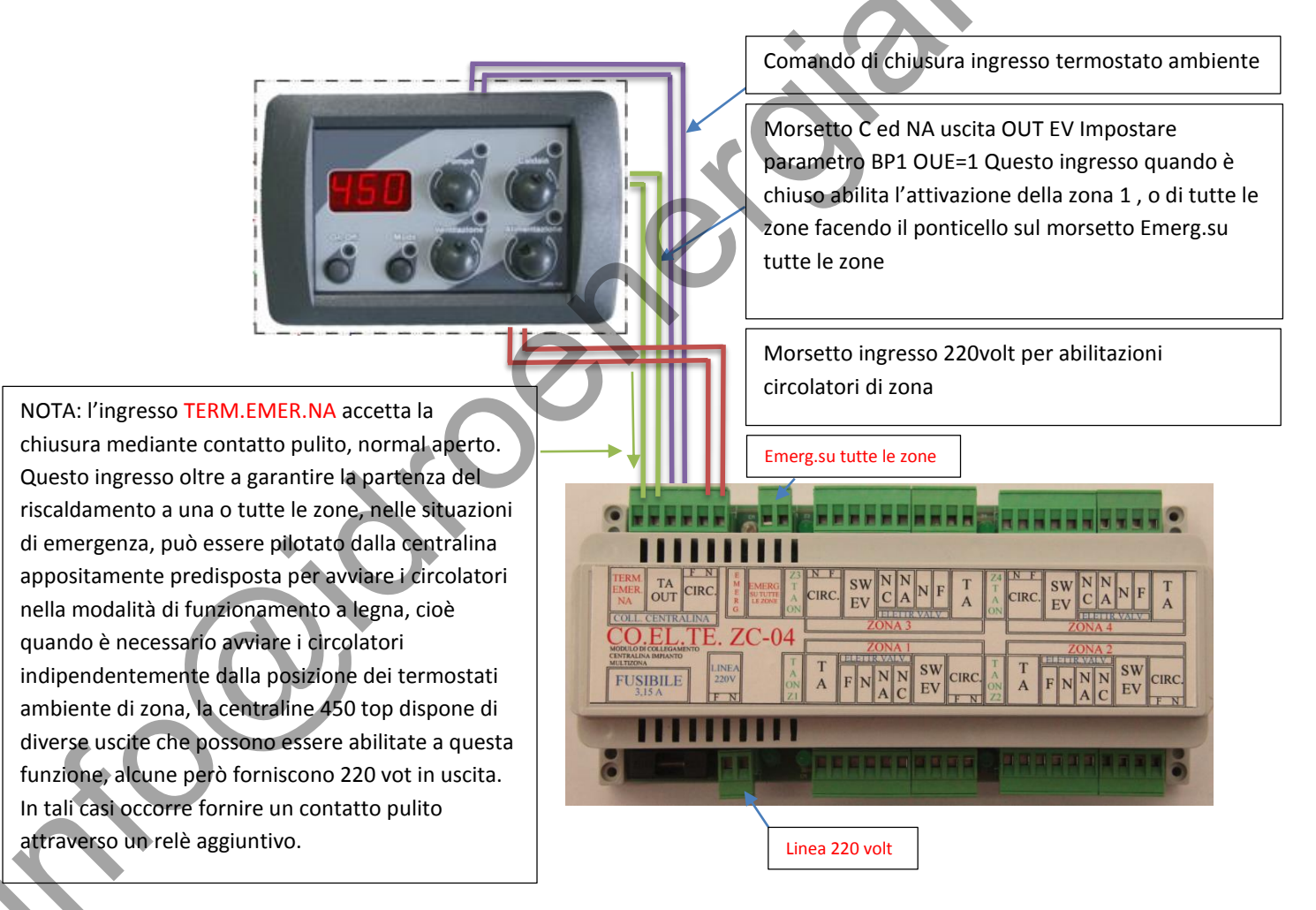

Per i collegamenti elettrici dei dispositivi di azionamento del riscaldamento della centralina ZCO4 consultare il manuale presente al seguente indirizzo web <a href="http://www.coelte.net/">http://www.coelte.net/</a>

# GUIDA RAPIDA D'INSTALLAZIONE 450 TOP Agg.2015

Pannello remoto

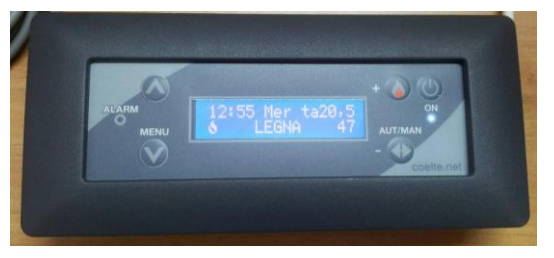

La centralina con aggiornamento 2015 offre la possibilità di collegare un pannello remoto per consentire di eseguire alcune operazioni da una postazione diversa da quella in cui è situata la caldaia.

#### Caratteristiche principali del pannello remoto

Il pannellino remoto presenta 5 tasti di comando e un display alfanumerico da 2 x16 caratteri.

Va collegato alla centralina 450 top mediante cavetto link a 4 fili.

La schermata principale Home visualizza orario corrente, indicazione della temperatura ambiente letta dalla centralina stessa (nota1), lo stato del termostato ambiente, lo stato del programmatore orario, lo stato di funzionamento della centralina e la temperatura dell'acqua.

**Nota1**: qualora occorre controllare la temperatura ambiente in una posizione diversa da quella in cui si trova il pannello remoto è possibile collegare all'apposito morsetto di ingresso una sonda ambiente, i cui fili elettrici possono essere tranquillamente allungati in funzione della distanza necessaria senza alcun problema.

Mediante il terminale remoto è possibile comandare lo spegnimento o l'accensione della centralina, la regolazione della temperatura di partenza del circolatore e la temperatura di standby della caldaia, è inoltre possibile impostare il funzionamento della caldaia in automatico o manuale per attivare la caldaia da crono.

Un tasto Menu consente di entrare nel menu del pannello remoto che permette di impostare il termostato ambiente, l'orologio, e il crono (programmatore orario).

### Informazioni di visualizzazione

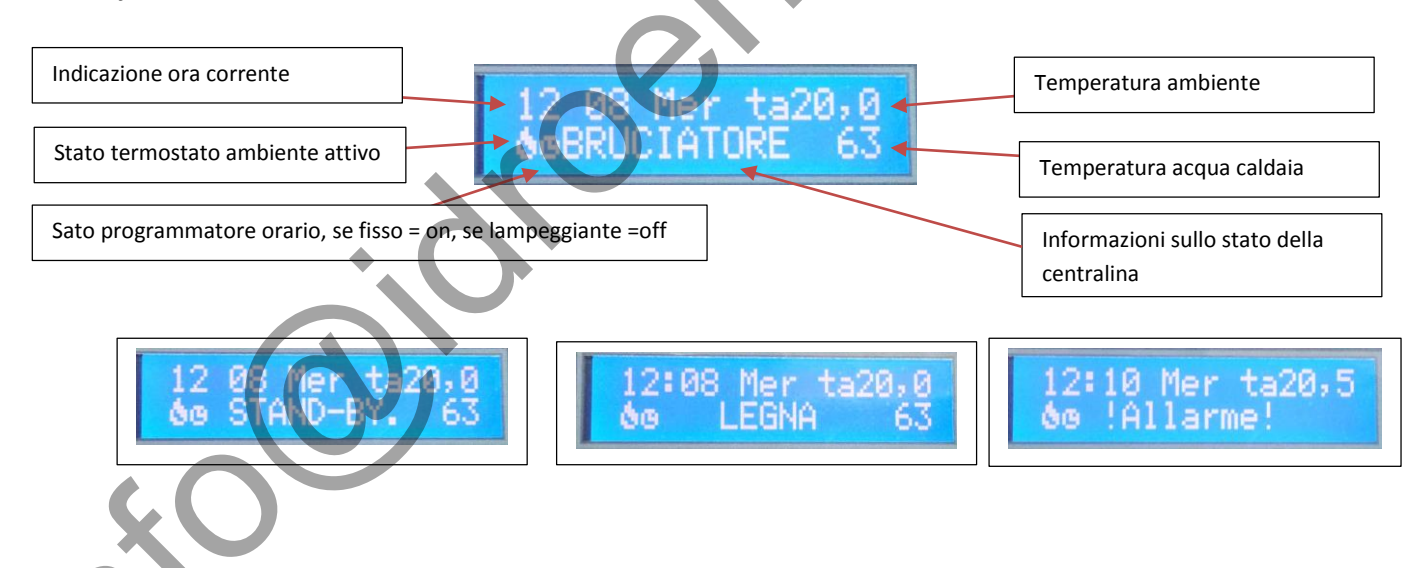

### Funzioni del pannello remoto

La schermata HOME mostra nella prima riga del display, le informazioni relative a ora e giorno della settimana, e la temperatura ambiente, quest'ultima è rilevata dalla sonda esterna se collegata, altrimenti direttamente dal sensore presente sul circuito del pannellino.

# GUIDA RAPIDA D'INSTALLAZIONE 450 TOP Agg.2015

La seconda riga visualizza lo stato del termostato ambiente con il simbolo della fiammella 🦲, lo stato del programmatore orario(Crono)

che indica lo stato on se rimane fisso, mentre indica lo stato di off se risulta lampeggiante. Premendo il tastino AUT\_MAN si

comanda lo stato di funzionamento della centralina da Crono a manuale, si visualizza in manuale il simbolo. L'indicazione dello stato del TA e del crono sono subordinate alle impostazioni inserite nella centralina in quanto potrebbero non essere abilitate, consultare il paragrafo **Fonte di ingresso del termostato ambiente e del programmatore orario** a pagina 4 Accanto alle due icone appena descritte vengono visualizzate informazioni sullo stato di funzionamento e di allarme, i testi che possono essere visualizzati sono LEGNA , BRUCIATORE , ACCESO , SPENTO , STAND-BY !ALLARME! in dettaglio le indicazioni di allarme corrispondono a:

| 450 TOP | PANNELLO REMOTO | Descrizione                                                                                           |
|---------|-----------------|----------------------------------------------------------------------------------------------------|
| RCT     | Spegn.Accid.    | Allarme attività (spegnimento accidentale)                                                            |
| RSR     | Sonda Acqua     | Allarme sonda acqua                                                                                   |
| RSR     | SondaRicirc.    | Allarme sonda acqua di ritorno                                                                        |
| TEM     | SovratempH20    | Allarme temperatura di emergenza acqua                                                                |
| S_P     | Sens.Comb.      | Sensore pellet                                                                                        |
| RUL     | !Allarme!       | La scritta allarme compare ad ogni allarme e si visualizza alternata alle indicazioni descritte sopra |

### Descrizione tastiera del Pannello remoto

L'accesso ai menu ed ai vari comandi avviene per mezzo di tastiera composta da 5 tasti

Freccia SU kasto di navigazione menu

Freccia GIU

tasto di accesso e navigazione menu

Tasto multifunzione fiamma dalla schermata principale permette l'accesso ai menu di regolazione della 450 top, nei menu di regolazione incrementa il valore selezionato.

Tasto multifunzione AUT\_MAN Second funzionamento ad accensione comandata da utente o da programmatore orario.

Tasto accensione ON OFF Nella schermata principale HOME comanda l'accensione e lo spegnimento del sistema, nei menu riporta alla schermata precedente.

### Accesso alle regolazioni della 450 top

Il Pannello remoto offre la possibilità di accendere e spegnere la centralina mediante la pressione del tasto , a commutazione avvenuta , oltre alla indicazione dello stato visualizzato a display , si accende o spegne anche una spia blu per fornire una indicazione immediata dello stato. Un'altra spia di colore rosso avvisa di un eventuale situazione di allarme attivata.

Sono consentite come regolazioni da remoto le impostazioni della temperatura di partenza del circolatore e la temperatura della

caldaia, ad esse si accede da schermata principale premendo il tasto we , ottenendo questa visualizzazione:

≜ Circolatore ∑ ≣Temp.Acqua 55 ∑

Successivamente premendo il tasto si passa alla regolazione della temperatura caldaia ottenendo questa visualizzazione:

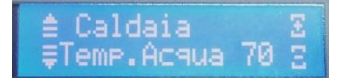

La ripetizione del tasto permette l'uscita dalle regolazioni, oppure potrebbe consentire l'accesso a nuove regolazioni inserite in aggiornamenti futuri.

#### Accesso ai menu del display remoto

L'accesso all'area menù avviene mediante il tasto con lo stesso tasto si accede alle regolazioni successive: Temp\_Ambiente impostazione della temperatura ambiente desiderata

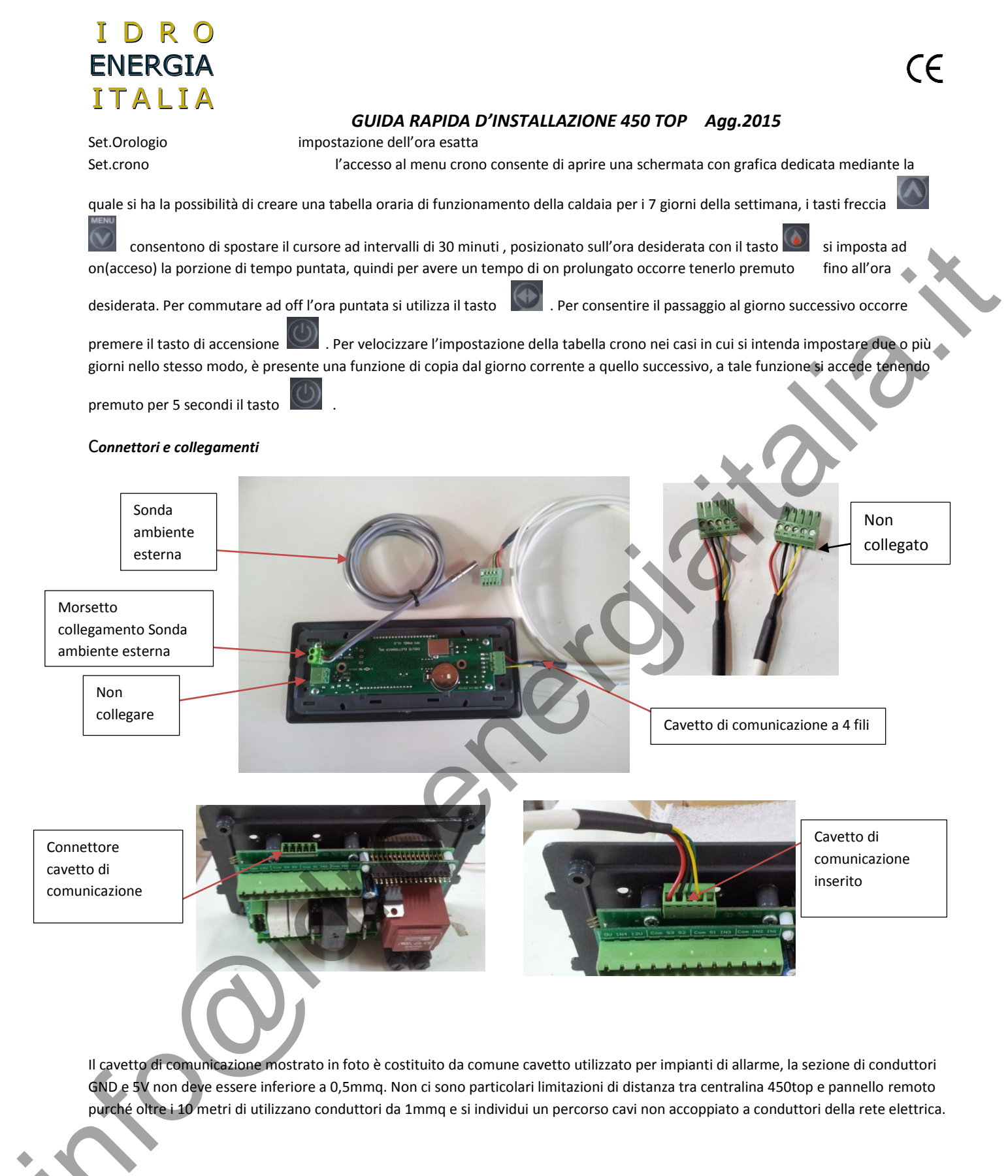